## Cómo pagar la factura electrónica online:

1.) Inicie la sesión en my.framingham.edu con su nombre de usuario y contraseña de FSU.

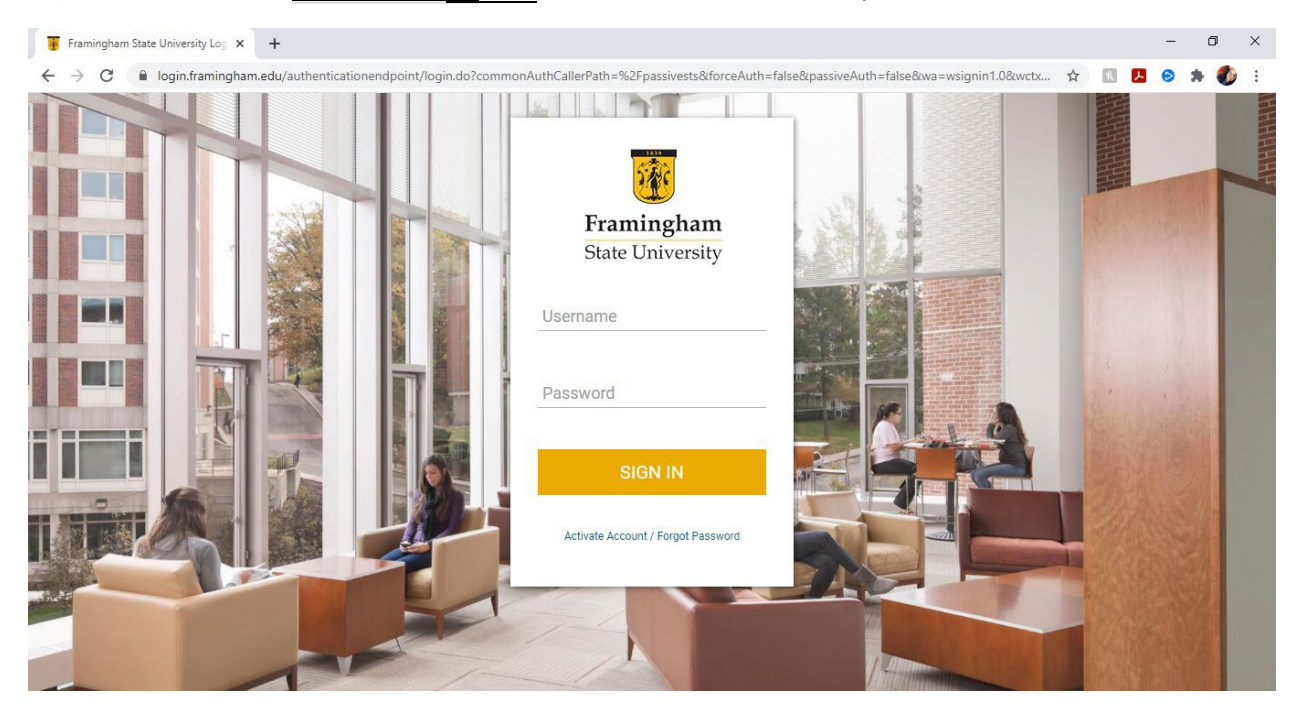

2.) Una vez que haya iniciado sesión, en la pantalla de inicio, seleccione "Pay your Bill". Esto lo llevará al portal de pago electrónico.

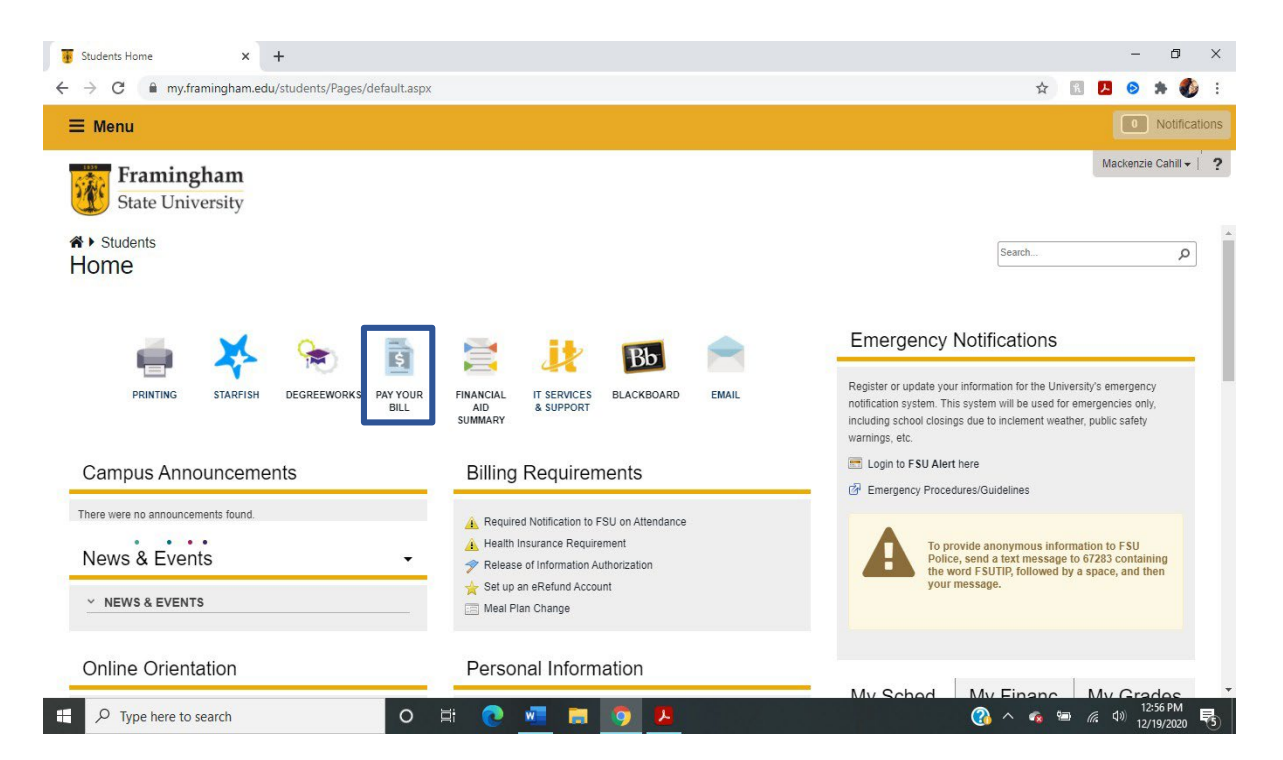

3.) Cuando haya iniciado la sesión, haga clic en "Make Payment", que se encuentra en el cuadro de "Student Account"

| nnouncement                                                             | To sign up for direct deposit of your refunds, complete your setup in the | My Profile Setup   |
|-------------------------------------------------------------------------|---------------------------------------------------------------------------|--------------------|
| to a state print print and a state of the                               | Refutit Account Setup page.                                               | Authorized Users   |
| ctivity / Bill+Payment Suite!                                           | Student Account                                                           | 0                  |
| Velcome to FSU for Fall 2020!!! We're<br>lad you are here.              | Balance \$0.00                                                            | Personal Profile   |
| on't forget to sign up for your<br>Refund today! You'll be glad you did | View Activity Make Payment                                                | Payment Profile    |
|                                                                         | Statements                                                                | Security Settings  |
|                                                                         | View Statements                                                           | Electronic Refunds |

- 4.) Esto le llevará a la página de pagos. Ahí, Siga los siguientes pasos:
- 1. Haga clic en "pay by term."

2. Elija el semestre (Spring – Primavera, Summer – Verano, o Fall – Otoño) y el año que quiere pagar.

| \$                      |        | <b>(</b> )   |        |                   |
|-------------------------|--------|--------------|--------|-------------------|
| Amount                  | Method | Confirmation | Recei  | ot                |
| Payment Date 5/11/20    |        |              |        |                   |
| Current account balance |        |              | \$0.00 | \$0.00            |
| Pay by term             |        |              |        |                   |
| • "Semester Year"       |        |              | Paymo  | ent Total: \$0.00 |
| Personal Note           |        |              |        |                   |

5.) O elija el "Current balance" y clic "Continue".

| Framingham<br>State University                            |                                                 |            |              | Logged in as:         | Logout 🕞   |
|-----------------------------------------------------------|-------------------------------------------------|------------|--------------|-----------------------|------------|
| A My Account Make Payment P                               | Payment Plans Deposits Refunds H                | Help       |              |                       | My Profile |
|                                                           | Account Payment                                 | Method     | Confirmation | Receipt               |            |
|                                                           | Payment Date 6/27/19<br>Current account balance |            |              | \$0.00 \$0.0d         |            |
|                                                           | Memo                                            |            |              | Payment Total: \$0.00 |            |
|                                                           |                                                 | <i>w</i> . |              | Continue              |            |
|                                                           |                                                 |            |              |                       |            |
| @2019 TouchNet * A Global Payments Company   All rights r | reserved.   Privacy Statement                   |            |              |                       | touchnet   |

6.) Ahora, ingresa o selecciona tu método de pago, clic en "Continue". En la página siguiente, añade la información sobre tu método de pago y envía tu pago.

|                                                 | <b>B</b>                                                                                      | <b>())</b>                                                               |                                                                                        | <b>(</b>    |
|-------------------------------------------------|-----------------------------------------------------------------------------------------------|--------------------------------------------------------------------------|----------------------------------------------------------------------------------------|-------------|
|                                                 | Select                                                                                        | Schedule                                                                 | Payment                                                                                | Agreement   |
| <ul><li>All instal</li><li>You are i</li></ul>  | Iments are paid automatically<br>responsible for making sure the                              | on their due dates. The payment me<br>at the payment method remains val  | thod you choose will be used for all these<br>d for the duration of this payment plan. | e payments. |
| All instal     You are i Amount                 | Iments are paid automatically<br>responsible for making sure the<br>\$420.00                  | on their due dates. The payment me<br>at the payment method remains vali | thod you choose will be used for all these<br>d for the duration of this payment plan. | e payments. |
| • All instal<br>• You are r<br>Amount<br>Method | Iments are paid automatically<br>responsible for making sure the<br>\$420.00<br>Select Method | on their due dates. The payment me<br>at the payment method remains vali | thod you choose will be used for all these<br>d for the duration of this payment plan. | e payments. |
| • All instal<br>• You are t<br>Amount<br>Method | Iments are paid automatically<br>responsible for making sure the<br>\$420.00<br>Select Method | on their due dates. The payment me<br>at the payment method remains vali | thod you choose will be used for all these<br>d for the duration of this payment plan. | e payments. |

Si tiene alguna pregunta, comuníquese con la Oficina de ELP al 508-626-4958 o esl@framingham.edu, o la Oficina de Cuentas Estudiantiles al 508-626-4514 o studentaccounts@framingham.edu.